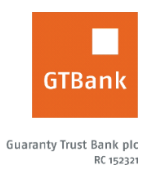

## How to Change your Internet Banking Secret Question

## Internet Banking

- Log on to Internet Banking with your User ID/Email and password
- Click Self Service >> Reset secret question and answer
- Complete the displayed form with requested details (New question, New answer, Confirm new answer and Input Token code)
- Enter your Token's One Time Password and click "Submit" to complete request

<u>Timeline:</u> Takes effect after 3 hours